LICEO STATALE "NICCOLÒ FORTEGUERRI"

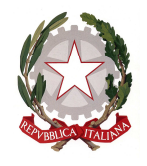

Liceo Classico, delle Scienze Umane, Economico Sociale e Musicale

PISTOIA

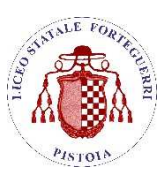

## UFFICIO DI PRESIDENZA

Circ. n. 235

Pistoia, 31 agosto 2021

Al personale docente Alla Segreteria didattica

SEDE E SUCCURSALE Al Sito WEB

## OGGETTO: Procedura da seguire per registrare gli esiti delle verifiche rivolte agli studenti con il giudizio sospeso

Per registrare gli esiti delle prove sostenute dalle studentesse e dagli studenti con il giudizio sospeso i docenti coinvolti devono accedere a ClasseViva con le proprie credenziali e quindi:

1) selezionare la voce "Anno precedente: Vai all'a.s. 2020/2021";

| CLASSEV/IVA                    | Registri e didattica multimediale                                                 | Esci              |
|--------------------------------|-----------------------------------------------------------------------------------|-------------------|
| 🔶 🌞 Sc. primaria: Nuova valuta | azione in itinere degli obiettivi [0.M. 172/2020] Clicca qui per vedere il video! |                   |
| ANNO PRECEDENTE                | Vai all'a.s. 2020/2021                                                            | <b>?</b>          |
| 2020/2021                      | Vai all'anno precedente                                                           | Aiuto             |
| AGENDA                         | La mia agenda personale                                                           | <b>?</b>          |
| La mia agenda                  | <sup>Consulta tutti i tuoi impegni</sup>                                          | Aiuto             |
|                                | Aule virtuali<br>Le mie aule virtuali                                             | <b>?</b><br>Aiuto |
| DAD                            | Didattica a distanza                                                              | <b>?</b>          |
| Configurazione                 | Impostazioni per la didattica a distanza                                          | Aiuto             |

2) dopo essersi accertati che nella cornice a sinistra sia comparsa l'indicazione "a.s. 2020/21", andare nella sezione "Scrutinio";

| -      |                                    | Aule virtuali<br>Le mie aule virtuali                                        | Aiuto             |
|--------|------------------------------------|------------------------------------------------------------------------------|-------------------|
| 020/2  | Configurazione                     | Didattica a distanza<br>Impostazioni per la didattica a distanza             | Aiuto             |
| A.S. 2 | ASSENZE<br>reportistica            | Referente Covid<br>Reportistica assonzo degli alunni                         | <b>?</b><br>Aiuto |
|        |                                    | Adozioni libri di testo<br>Adozioni libri di testo nelle mie classi          | <b>?</b><br>Aiuto |
|        |                                    | Registro delle mie classi<br>Compila il registro delle classi associate      | Aiuto             |
|        | <b>TUTTE LE CLASSI</b><br>Registro | Registro di tutte le classi<br>Seleziona e compila i registri di classe      | Aiuto             |
|        | EXTRACURRICULARI<br>Registro       | Registro di attività extracurriculari                                        | Aiuto             |
|        |                                    | Materiale per la didattica<br>Accurati servizi per la didattica multimediale | Aiuto             |
|        | BACHECA<br>Bacheca online          | Consulta la bacheca<br>Visualizza i messaggi in bacheca                      | <b>?</b><br>Aiuto |
|        | SCRUTINIO<br>Scrutinio On Line     | Scrutinio on line<br>Effettua lo Scrutinio On Line                           | Aiuto             |
|        |                                    | Colloqui con la famiglia                                                     | 2                 |

LICEO STATALE "NICCOLÒ FORTEGUERRI"

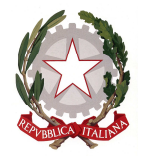

Liceo Classico, delle Scienze Umane, Economico Sociale e Musicale

PATALE FORTACLE

PISTOIA

3) entrare nella sezione "Le mie classi" e quindi selezionare la classe ed eventualmente la disciplina su cui si intende lavorare;

| 2019/2020                    | var all anno precedente                         | Aluto |
|------------------------------|-------------------------------------------------|-------|
|                              | Proposte di voto delle mie classi               | ?     |
|                              |                                                 | Aluto |
| COORDINATORE                 | Coordinatore di classe                          | 2     |
| Coordinatore                 | Gestione Canadinatore di classe                 | Aiuto |
| CERTIFICAZIONI               | Gestione centificazioni                         | 2     |
| Linguistiche ed Informatiche | Gestione certificazioni degli sadenti           | Aiuto |
| •Å• ATTIVITÀ                 | Gestione attività                               | 2     |
| Gestione attività            | Gestione attività della scuola e degli studenti | Aluto |

| Voti proposti del docente |                   |                  |                             |  |  |  |  |  |  |
|---------------------------|-------------------|------------------|-----------------------------|--|--|--|--|--|--|
| Classe<br>2A              | Educazione civica | Lingua e cultura | Materie<br>Lingua e cultura |  |  |  |  |  |  |
|                           | Voti proposti     | Voti proposti    | Voti proposti               |  |  |  |  |  |  |
| 5A                        | Educazione civica | Lingua e cultura | Lingua e cultura            |  |  |  |  |  |  |
|                           | Voti proposti     | Voti proposti    | Voti proposti               |  |  |  |  |  |  |

4) a questo punto, si aprirà una finestra con i voti proposti per lo scrutinio di giugno, nella quale bisogna cliccare sull'icona dei recuperi posta in corrispondenza del secondo periodo;

| Voti proposti <mark>2A</mark> | per la materia LINGUA E CULTURA |                 |         |       |     |     |                 |   |       |        |           |      |                |
|-------------------------------|---------------------------------|-----------------|---------|-------|-----|-----|-----------------|---|-------|--------|-----------|------|----------------|
|                               | Ripristina assenze da r         | egistro         |         |       |     |     |                 |   |       | *<br># | lassonomi | e 📄  | Stampa         |
|                               |                                 | 1° Quadrimestre |         |       |     |     | 2° Quadrimestre |   |       | e      |           |      |                |
|                               | Scritto / Grafico               | Orale           | Pratico | Un    | ico |     |                 |   | Un    | ico    |           |      |                |
| Mostra Voti Scrutinio         | Media                           | Media           | Media   | Media | VP  | Ass | Note            | ٢ | Media | VP     | Ass       | Note | (C)<br>inseris |

5) nella schermata successiva si seleziona l'icona "Recuperi Scrutinio" (la terza in alto a destra) per accedere alla pagina in cui sono elencati gli studenti con il giudizio sospeso;

| 2020/2 | Classe 24Cl | Recuperi Proposti<br>2º Periodo | Test Docente | Proposte | Recuperi  | Cambia  |  |
|--------|-------------|---------------------------------|--------------|----------|-----------|---------|--|
| 1.4    |             | (Dontomostuo)                   |              |          | Scrutinio | periodo |  |

- 6) per ogni studente si devono compilare i campi "Argomento", "Esito", "Nota per la famiglia" e "Voti"; la voce "Nota interna" è facoltativa;
- 7) completate tutte le operazioni, cliccare sul pulsante verde "Salva" posto in basso e passare eventualmente alla classe successiva, seguendo la stessa procedura.

La Segreteria didattica provvederà ad abilitare i docenti nominati in sostituzione dei colleghi presenti a giugno.

Il Dirigente Scolastico

Dott.ssa Anna Maria Corretti Firma autografa sostituita a mezzo stampa ai sensi dell'art. 3, comma 2 del D.Lgs. 39/93